# Instrukcja instalacji oprogramowania

- 1. Uruchom plik "CDM20814\_Setup.exe" z katalogu Software z płyty ScopeDome CdRom zainstaluje on sterownik wirtualnego portu Com
- 2. Zainstaluj 'ASCOM Platform 5b' lub 6.0 z płyty CdRom lub z http://www.ascom-standards.org
- 3. Jeśli używasz ASCOM 5b zainstaluj dodatkowo 'ASCOM Platform 5.5.1 Update' z płyty CdRom lub http://www.ascom-standards.org
- 4. Zainstaluj odpowiedni driver teleskopu ze strony www.ascom-standards.org
- 5. Skonfiguruj driver teleskopu w ASCOM POTH
- 6. Zainstaluj ScopeDome Dome Driver uruchom plik: ScopeDomeUSBDomeDriver ver 3.0.0.08.msi z katalogu Software

Po pierwszej instalacji ScopeDome driver wyświetli okno Config.

#### Po instalacji drivera należy go skonfigurować:

- Podaj promień kopuły w polu radius w zakładce "Dome"
- Wybierz odpowiedni typ karty w zakładce "Card Config" w polu "Select Io Card"
- Naciśnij przycisk "Restore Default" przycisk znajduje się na dole na dole okna "Config"
- Na koniec naciśnij przycisk "Save Settings" i przejdź do głównego okna programu

# Konfiguracja platformy ASCOM

- 1. Uruchom Poth
- 2. Naciśnij przycisk **Setup**
- 3. Naciśnij przycisk **Choose Scope**
- 4. Wybierz odpowiedni typ drivera teleskopu
- 5. Naciśnij przycisk **Properties**
- 6. Skonfiguruj driver teleskopu
- 7. Naciśnij przycisk **Ok** w oknie konfiguracji **Telescope Driver**
- 8. Naciśnij przycisk **Ok** w oknie **Telescope Choser**
- 9. Naciśnij przycisk Connect w panelu Scope Connection
- 10. Naciśnij przycisk **Ok** by zamknąć okno **Poth Setup**

# Firmware update dla ScopeDome USB Card ver. 1.1

- 1. Wyłącz kartę ScopeDome USB Card
- 2. Przyciśnij i przytrzymaj (wszystkie na raz) guziki CW, CCW, Light na karcie ScopeDomeUSB
- 3. Trzymając włączone guziki CW, CCW, Light włącz zasilanie karty
- 4. Po przełączeniu się w tryb Firmware Update karta nie reaguje na przyciski (nie słychać charakterystycznego dźwięku przełączanych przekaźników)
- 5. Uruchom 'UPDATE TO 1.9.bat' z katalogu Card\_Firmware\ScopeDomeUSBCard\_ver\_1.1\ver\_1\_9

Karta musi być podłączona do wirtualnego portu COM o numerze od Com1 do Com4 Uwaga: Update firmware karty 1.1 wymaga systemu Windows XP Uwaga: Nie można updatować firmware karty ScopeDome USB Card ver. 1.0

### Firmware update dla ScopeDome USB Card ver. 1.2

- 1. Włącz zasilanie karty ScopeDome USB Card
- Uruchom plik 'Update Main v2.1.bat' z katalogu 'Card\_Firmware\ScopeDomeUSBCard\_ver\_1.2\ver\_2\_1\Update Main v2.1'

# Firmware update dla ScopeDome USB Card ver. 2.0

- 1. Włącz zasilanie karty ScopeDome USB Card
- 2. Uruchom plik "Update Rotary Radio.bat" z katalogu 'Software\Card\_Firmware\ScopeDomeUSBCard\_ver\_2.0\ver. 2.7\Rotary'
- 3. Uruchom plik 'Update Main.bat' z katalogu 'Software\Card\_Firmware\ScopeDomeUSBCard\_ver\_2.0\ver. 2.7\Main'